## Google Drive

Google Drive pakub tasuta teenust failide internetti ülesse laadimiseks. Teenusele saab ligi läbi järgmise lingi: <u>https://www.google.com/intl/et/drive/</u>

Avades lingi, palun vajutage nupule "Ava Google Drive"

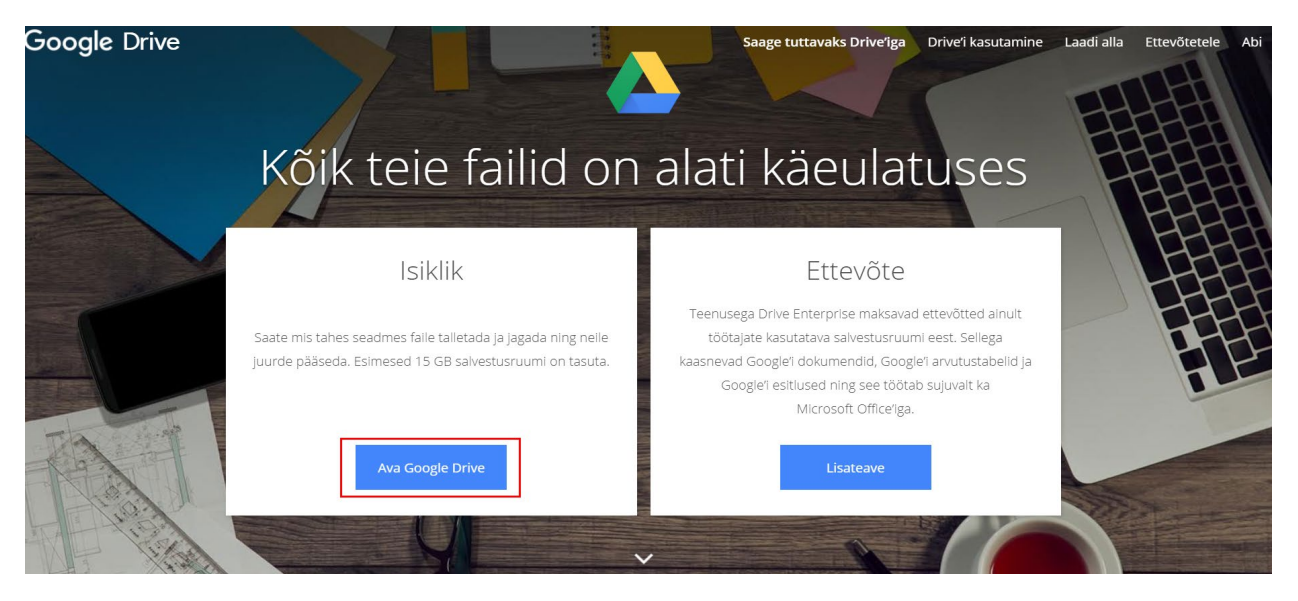

| Logig                                                           | je sisse                                  | \$           |
|-----------------------------------------------------------------|-------------------------------------------|--------------|
| Edasi Go                                                        | ogle Drive                                | e'i          |
| E-post või telefon ———                                          |                                           |              |
| Kas unustasite e-posti aadı                                     | ressi?                                    |              |
| Kas see ei ole teie arvuti? Ka<br>sisselogimiseks külalisrežiin | usutage priv<br>ni. <mark>Lisateav</mark> | aatseks<br>e |
| Loo konto                                                       |                                           | Järgmi       |
|                                                                 |                                           |              |

Antud teenuse kasutamiseks läheb teil vaja Google'i kontot. Kui teil on see olemas, võite sisse logida, vastasel juhul peate end registreerima.

Logides sisse, leiate lehe vasakust osast menüü, mis võimaldab teil antud keskkonnas navigeerida, faile otsida ning ülesse laadida. Uue faili ülesse laadida. Uue faili ülesse laadimiseks, vajutage nupule "Uus" ning seejärel "faili üleslaadimine".

Seejärel avaneb aken kust saate valida faili, mida soovite ülesse laadida.

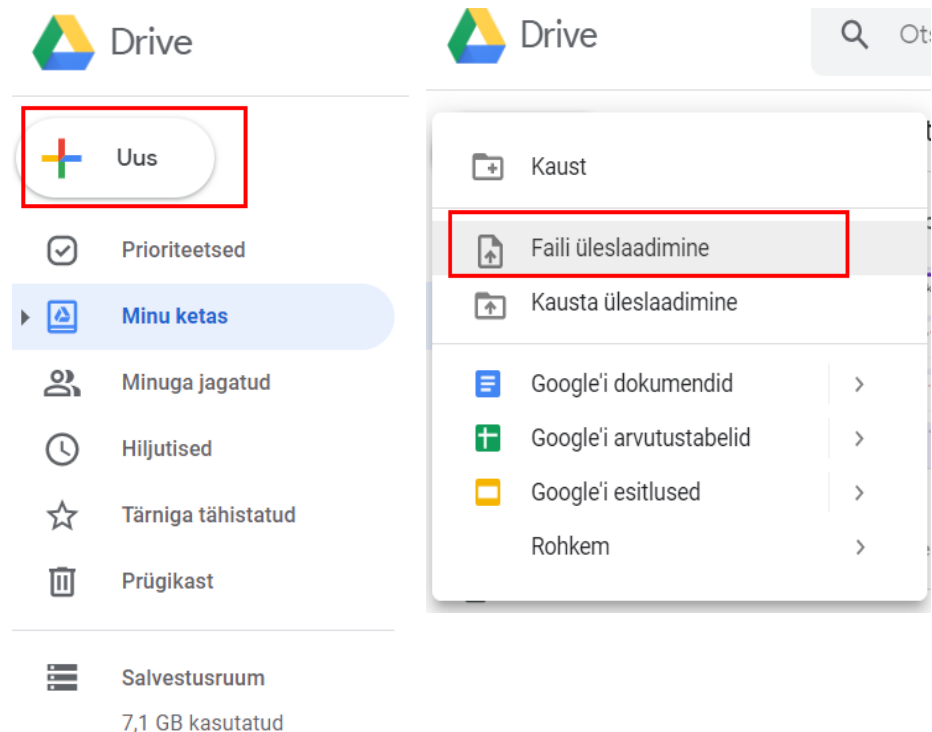

Kui te soovite oma ülesse laetud faili teistega jagada, tehke oma faili peal parem klikk ning vajutage nuppu "Jaga".

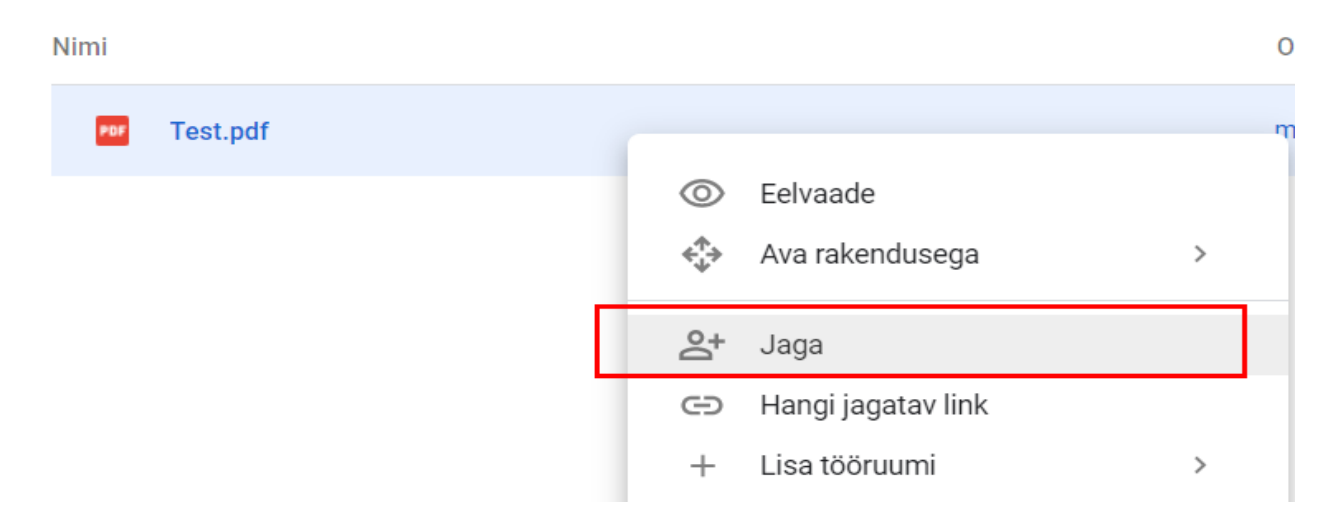

Seejärel avaneb teile aken, kuhu saate kirjutada inimes(t)e meiliaadressi(d), kellega soovite antud faili jagada (nt. õpetaja). Vajutades nuppu "Valmis", saadetakse valitud fail lisatud inimes(t)ele.

| Jaga teistega                         | Jagatava lingi hankimine |
|---------------------------------------|--------------------------|
| Inimesed                              |                          |
| Sisestage nimed või e-posti aadressid | <i>•</i> -               |
|                                       |                          |
| Valmis                                | Täpsemad                 |

Juhul kui te soovite antud faili kellelegi läbi lingi jagada, võite meiliaadressi kirjutamise asemel vajutada hoopis akna üleval paremal osasas asuvale nupule "Jagatava lingi hankimine".

| Jaga teistega                         | Jagatava lingi hankimine |
|---------------------------------------|--------------------------|
| Inimesed                              |                          |
| Sisestage nimed või e-posti aadressid | A -                      |
|                                       |                          |
| Valmis                                | Täpsemad                 |
|                                       |                          |

Pärast selle nupu vajutamist, kopeeritakse antud faili link automaatselt teie lõikelauale, seega võite jagada antud faili linki kellega soovite, hoides klaviatuuril all nuppu Ctrl ning vajutades klahvi V (Ctrl + V).